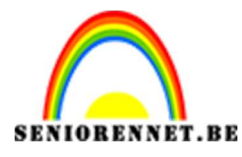

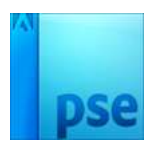

## <u>Vorm gemaakt van cirkel</u>

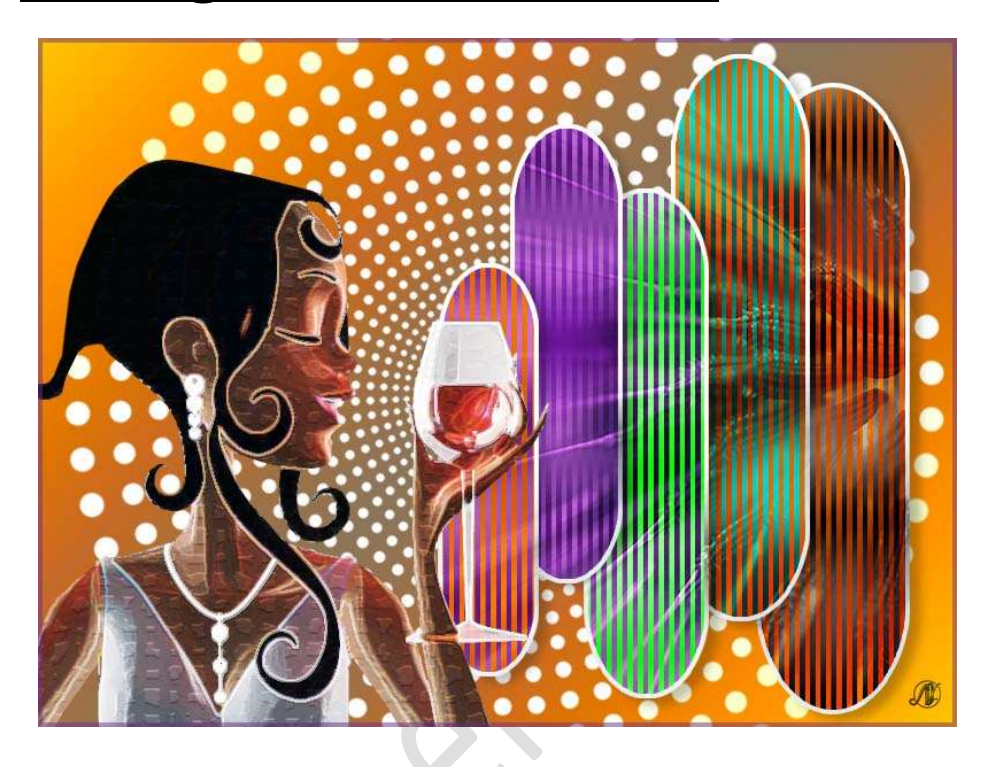

## Benodigdheden:/

1. Op een nieuw werkdocument van 800 x 600 px - 72 ppi - witte achtergrond.

Vul deze achtergrond met kleur naar keuze.

 Plaats een nieuwe laag en noem deze cirkel Maak een mooie cirkel met ovaal selectiekader, zet op vaste grootte bv 200x 200 px om de cirkel te maken.

|                                                                                                    | Normaal | Dekking: 100% 🛪 |
|----------------------------------------------------------------------------------------------------|---------|-----------------|
|                                                                                                    | • •     | cirkel          |
|                                                                                                    |         |                 |
|                                                                                                    | •       | Achtergrond     |
|                                                                                                    |         |                 |
|                                                                                                    |         |                 |
|                                                                                                    |         |                 |
|                                                                                                    |         |                 |
| 1 and the second second s |         |                 |
|                                                                                                    |         |                 |
|                                                                                                    |         |                 |
|                                                                                                    |         |                 |
| The second second second second second second second second second second second second second second second s                                                                                                    |         |                 |
|                                                                                                    |         |                 |
|                                                                                                    |         |                 |
|                                                                                                    |         |                 |
|                                                                                                    |         |                 |
|                                                                                                    |         |                 |
|                                                                                                    |         |                 |
|                                                                                                    |         |                 |
|                                                                                                    |         |                 |
|                                                                                                    | -       |                 |
| 66.67% Doc: 1,37M/0 bytes )                                                                                                    |         |                 |
|                                                                                                    |         |                 |
| L J Doezelaar: O px                                                                                                    |         |                 |
| <br>Nieuw Hoogte/breedte-verhouding: Vaste grootte 👻 🦷                                                                                                    | ar      |                 |
| 🗹 Anti-aliasing B: 200 c 🛫 H: 200 c                                                                                                    |         |                 |

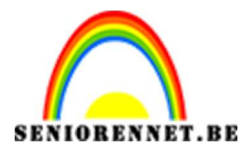

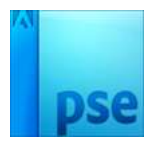

Vul deze selectie met gewenste kleur.

## Deselecteren

Zet in het midden van het werkblad.

Selecteer de laag cirkel en de achtergrondlaag. Activeer het Verplaatsingsgereedschap  $\rightarrow$  Horizontaal en verticale middelpunt uitlijnen

|                                  |               | >           |        |                 | Normaal - | Dekking:     100% ▼       cirkel        Achtergrond     M₂ | 5 |
|----------------------------------|---------------|-------------|--------|-----------------|-----------|------------------------------------------------------------|---|
| 66.67% Doc: 1,37M/471,1K         | <u>&gt;</u> < |             |        | *               |           |                                                            |   |
| Verplaatsen                      | Rangschikken  | Uitlijnen   |        | Distril 😧 🕶 🗧 🐱 |           |                                                            |   |
| I Automatische selectie van laag | P             | Boven       | Links  | Here Boven      |           |                                                            |   |
| Selectiekader tonen              |               | Gecentreerd | Aidden | Gecentreerd     | 1         |                                                            |   |
| ☑ Markering tonen bij aanwijzing |               | In Onder    | Rechts | 🚊 Onder         |           | +                                                          |   |

## Plaats een verticale hulplijn op 50%.

| 90 | ■<br>Nieuwe hulplijn<br>Oriëntatie<br>○ Horizontaal<br>@ Verticaal<br>Positie: 50% | OK<br>Annuleren |   |  |
|----|------------------------------------------------------------------------------------|-----------------|---|--|
|    | <b>D</b>                                                                           |                 | 0 |  |

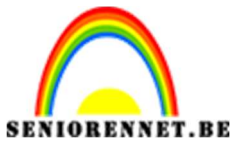

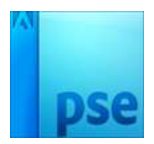

3. Neem **rechthoekig selectie kader** en maak een **selectie** aan de

rechterkant van jouw hulplijn tot beetje buiten de rechterkant van de cirkel.

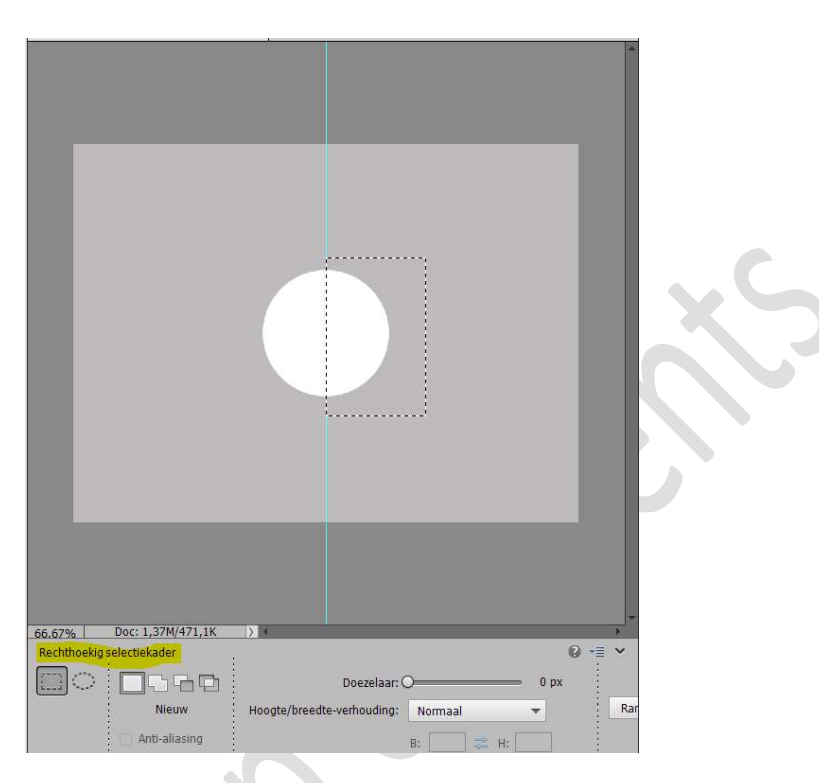

Doe **CTR+J** om **halve cirkel** op een aparte laag te zetten en noem deze **rechterkant**.

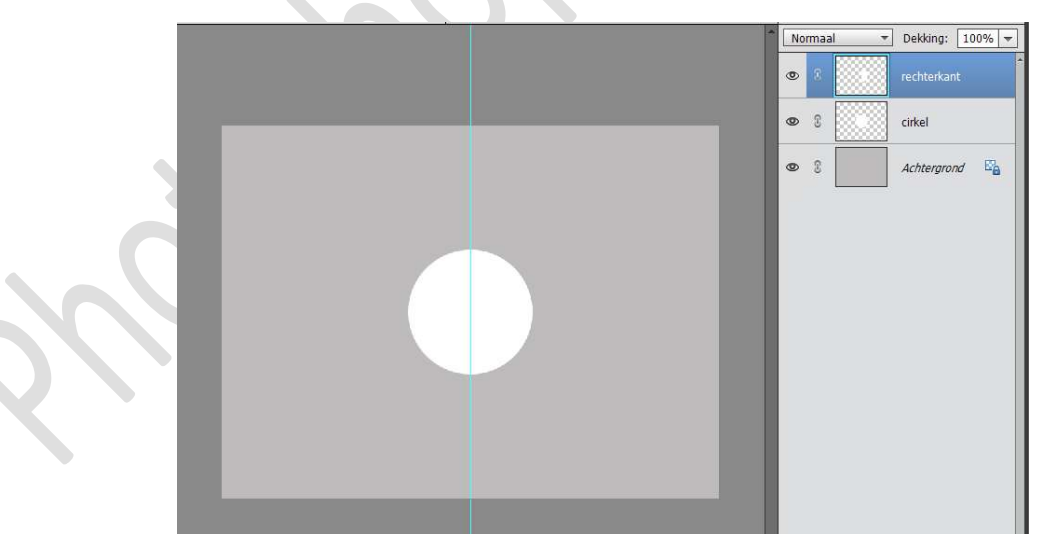

4. Sluit het oogje van de volledige cirkel (heb je niet meer nodig). Dupliceer de laag rechterkant en draai deze laag horizontaal. Afbeelding > roteren > laag horizontaal draaien. Noem deze nieuwe laag linkerkant.

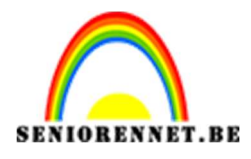

PSE- Vorm gemaakt van cirkel

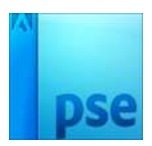

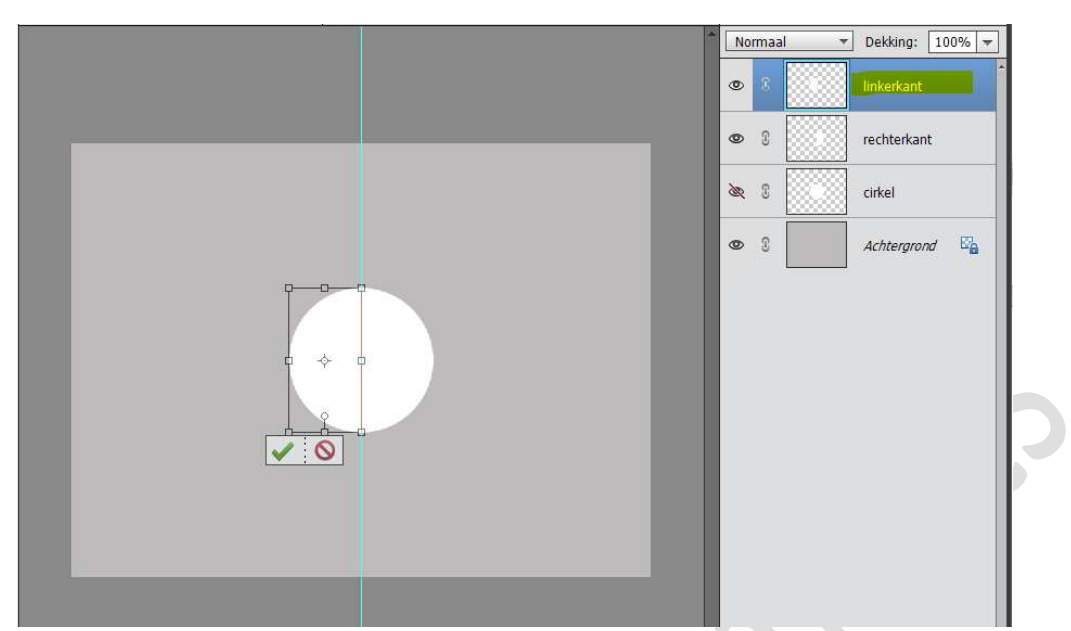

Selecteer de **lagen linkerkant en rechterkant**, ga naar Verplaatsingsgereedschap → Verticale middelpunt uitlijnen

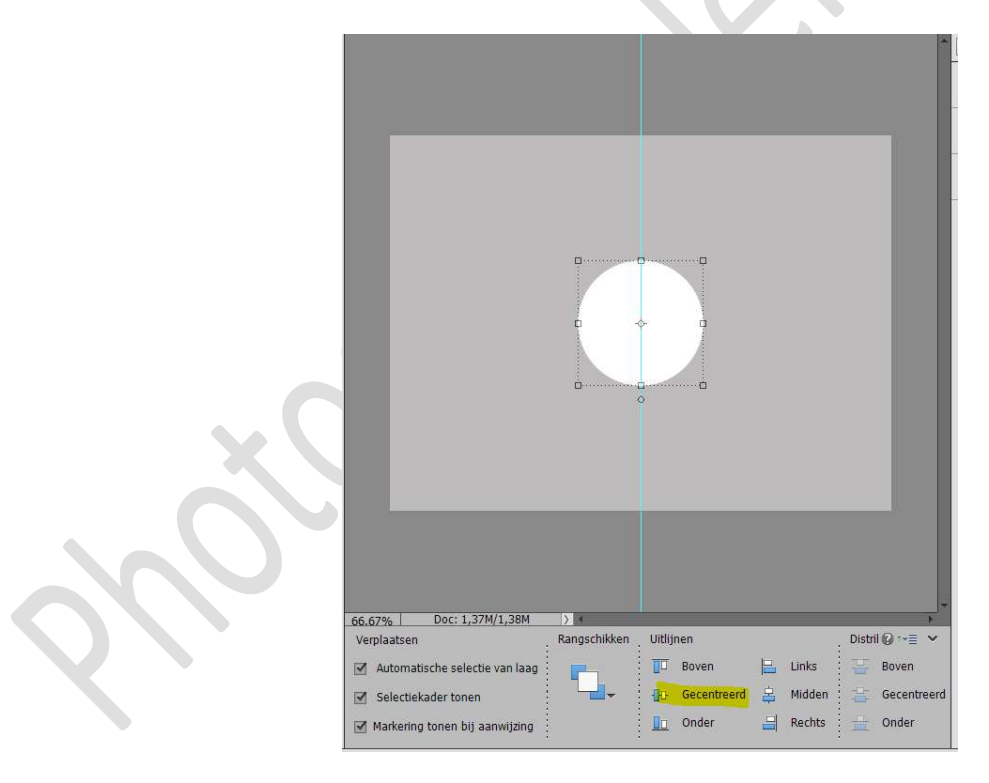

Cirkels uit elkaar zetten.
 Met de **pijltjestoets**, links en rechts, de helften uit een plaatsen.
 Maak de vorm/lengte zo lang je zelf wil.

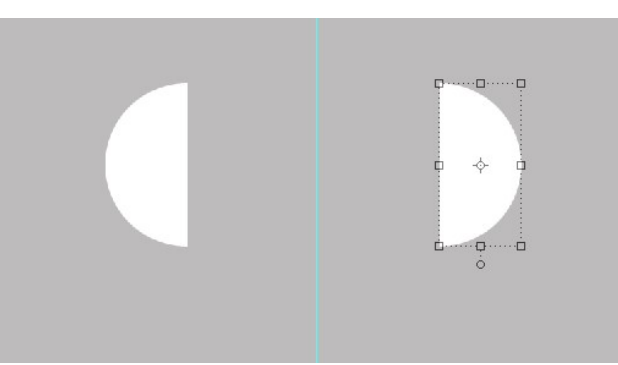

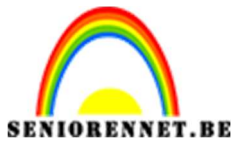

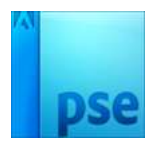

6. Plaats een **nieuwe laag** en noem deze **rechthoek**.

Neem nu **rechthoekig selectie kader** en maak een selectie tussen de twee halve cirkels.

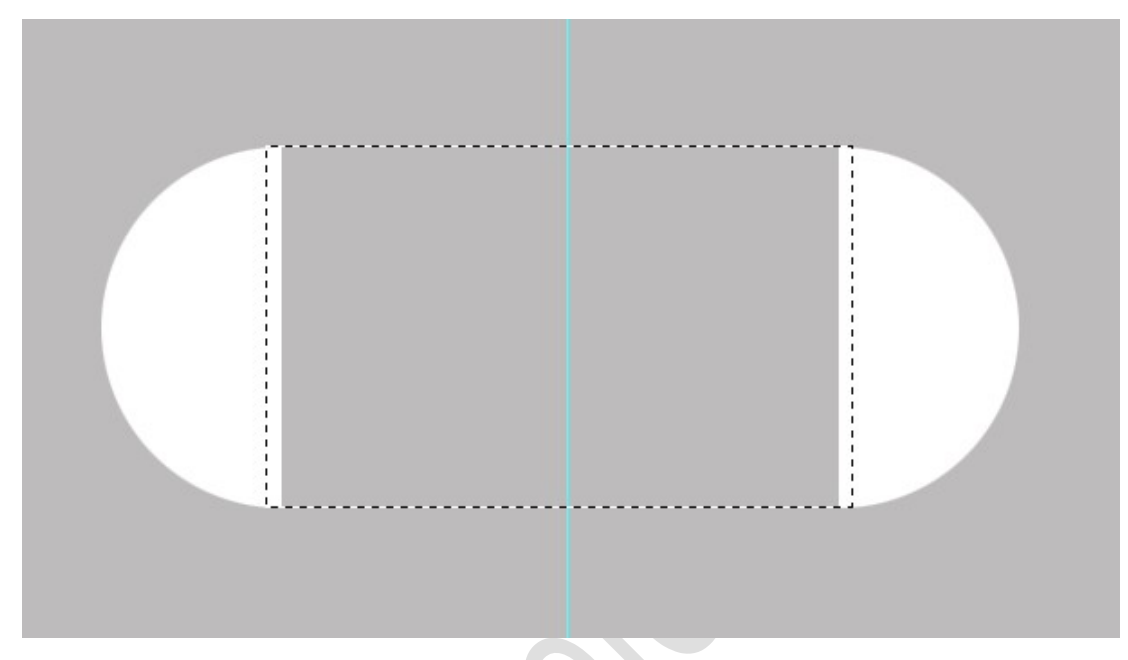

Vul deze op met hetzelfde kleur van de cirkels. Deselecteren

Selecteer de lagen van de rechthoek en de cirkels. Activeer het verplaatsingsgereedschap  $\rightarrow$  Verticaal middelpunt uitlijnen.

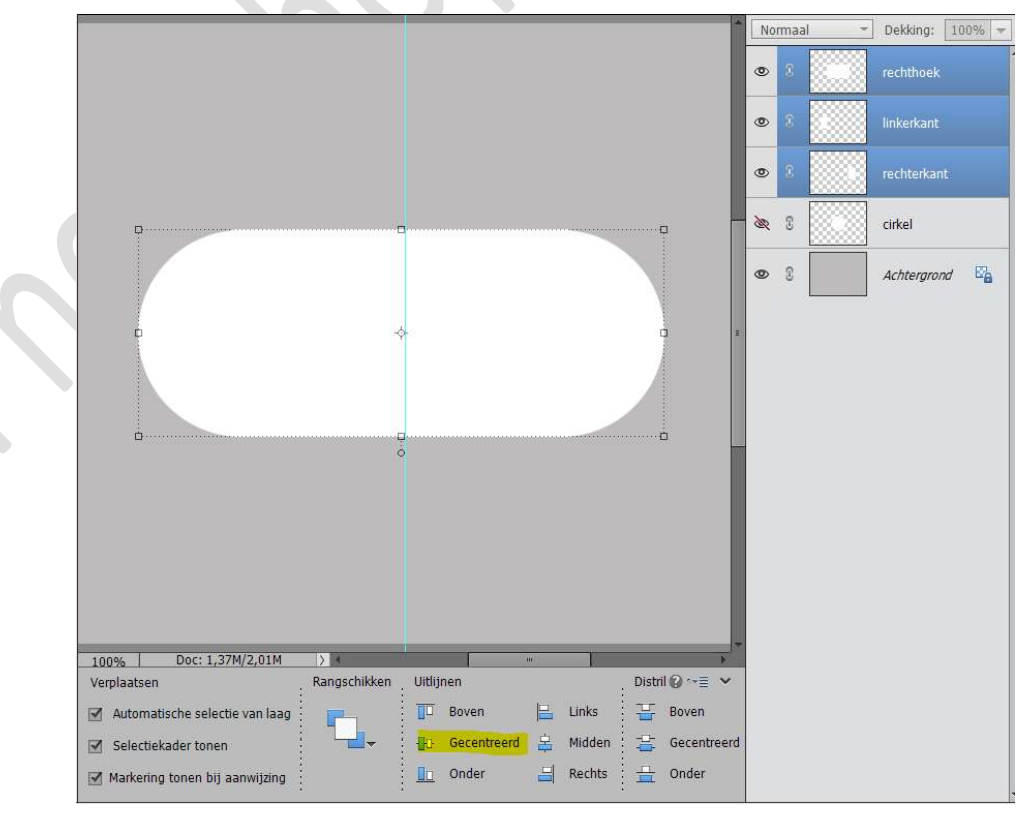

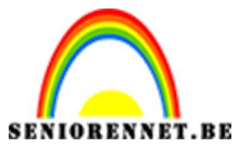

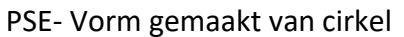

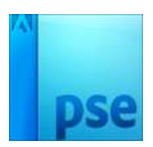

 Dupliceer de lagen van de halve cirkels en de rechthoek.
 Verenig tot één laag deze gedupliceerde lagen en noem dit uitgetrokken cirkel

Onderliggende lagen de **oogjes sluiten**, behalve de **achtergrond**.

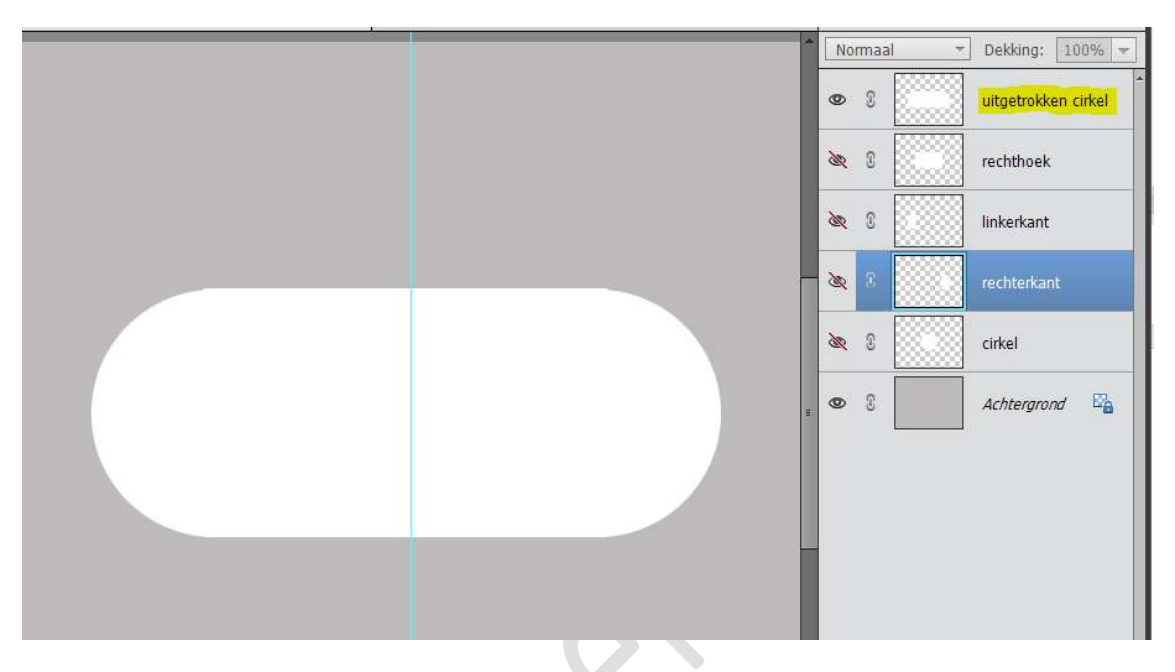

8. Nu hebt u uw basis en kan u alle kanten ermee uit om een mooie compositie te maken.
Werk af naar keuze.
Vergeet uw naam niet.
Sla op als PSD: max. 800 px.
Sla op als JPEG: max. 150 kb

Met dank aan BernaW voor dit lesje

Succes ermee NOTI

Met een andere vorm

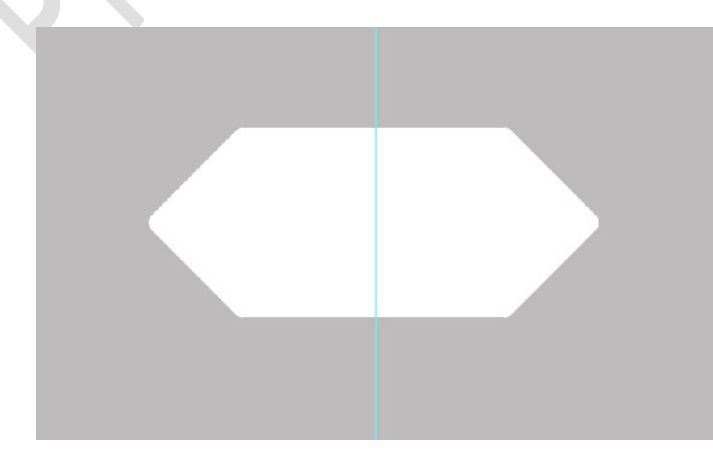